## Контроль виконання зобов'язань

Контроль виконання зобов'язань є наступним етапом бізнес-процесу «Типовий продаж».

На цьому етапі мають бути виконані всі зобов'язання щодо угоди. При виконанні даного етапу та переходу на наступний етап бізнес-процесу обов'язково перевіряється наявність невиконаних зобов'язань як підприємства, так і клієнта. За всіма оформленими раніше замовленнями клієнтів усі зобов'язання щодо оплати та відвантаження товарів мають бути виконані у повному обсязі або відкориговані (скасовані позиції у замовленні клієнта).

Тобто на момент виконання цього завдання не повинно бути зареєстровано жодної заборгованості як з боку організації-продавця, так і з боку клієнта.

Завдання: Після виконання всіх зобов'язань по угоді слід перейти на наступний етап – «Зафіксувати результат виграної угоди» (Мал. 1).

| 🔶 🔶 🏹 Зафі                                               | ксувати рез              | ультат виграної | угоди Прода | ж акумуляторіі | вд 🖉 :                    |
|----------------------------------------------------------|--------------------------|-----------------|-------------|----------------|---------------------------|
| Записати і закрити                                       | Записати                 | 💠 Перенаправити | -           |                | Ще -                      |
| Автор: <u>Осенєва Тетяна</u>                             |                          |                 |             |                |                           |
| Виконання                                                |                          |                 |             |                |                           |
| Строк: 15.11.2022 Важл                                   | ивість: Звичайна         | -               |             |                |                           |
| Зміст                                                    |                          |                 |             |                |                           |
| Предмет: Продаж акумулятс                                | рів для легкових а       | втомобілів      |             |                | <u>Документи по угоді</u> |
| - проконтролюйте комплектн<br>Результат виконання завдан | ість первинних дон<br>ня | сументів.       |             |                |                           |
|                                                          |                          |                 |             |                |                           |
| Виконавець: Осенєва Тетян                                | а                        |                 | 🗗           | Викон          | ано:                      |
|                                                          |                          |                 |             |                | 🔋 Виконано                |

Малюнок 1 – задача на фіксування результатів виграної угоди

## Фіксація результатів виграної угоди

На цьому етапі необхідно перевірити правильність оформлення всіх документів по угоді, а також зареєструвати результати задоволення первинного попиту клієнта.

Для аналізу задоволення первинного попиту можна використовувати звіт «Склад продажу», який викликається з форми угоди (Мал. 2).

У цьому звіті показуються товари та їх кількість, яка була зареєстрована у комерційних пропозиціях, та ті товари, які були реально продані.

| 🗲 → ☆ Склад продажу (Встановлений додатковий відбір) |   |                                                       |                    |                              | i P              | :             |        |   |
|------------------------------------------------------|---|-------------------------------------------------------|--------------------|------------------------------|------------------|---------------|--------|---|
|                                                      | С | формувати Знайти                                      | Σ                  |                              |                  |               | Ще     | • |
|                                                      |   | Склад продажу<br>Відбір: Угода Дорівнює "Продаж акуму | уляторів для легко | вих автомобілів"             |                  |               |        |   |
|                                                      |   | Номенклатура Характеристика 1. Е                      |                    | 1. В комерційних пропозиціях | 2. У замовленнях | 3. У реалізац | ціях   |   |
|                                                      |   |                                                       |                    | Кількість                    | Кількість        | Кількість     |        |   |
|                                                      |   | Акумулятор Bosch 6CT-60 S4 Silver (S40 060)           |                    | 180,000                      | 80,000           | ŧ             | 80,000 |   |
|                                                      |   |                                                       |                    |                              |                  |               |        |   |

Малюнок 2 - звіт «Склад продажу»

Відсоток задоволення первинного попиту вноситься вручну в форму угоди на закладці «Первинний попит» по кнопці «Встановити» – «Відсоток задоволення» (Мал. 3).

| 🗲 🔶 🏠 Продаж акумуляторів                | для легкових ав     | томобілів (У | /года з клієнтом) *  | Ċ                    | : ×  |
|------------------------------------------|---------------------|--------------|----------------------|----------------------|------|
| Головне Взаємодії Документи по угоді От  | очення угоди План п | роекту Файли | Задачі Мої замітки   |                      |      |
| Записати та закрити Записати             | Створити на підс    | таві 👻 Вз    | заємодії 🔹 💽 🖬       | Звіти 👻 Ще           | - ?  |
| Клієнт: Протон ТОВ                       | Ľ                   | Р Оферта: Пр | одаж автотоварів     |                      | 🗗    |
| Загальна інформація Учасники (3) Первинн | ий попит (1)        |              |                      |                      |      |
| Додати Встановити -                      |                     |              |                      | Ще                   | • •  |
| Опис потреби                             |                     | Сума         | Відсоток задоволення | Причина незадоволе   | Коме |
| Придбання ак                             | 60)" 80 шт.         | 198 360,00   | 100                  | <потреба задоволена> |      |
| Введі                                    | ть число            | оо 🖬 🕂       |                      |                      | F    |
| Валюта первинного попиту: UAH 🔹 🗗        |                     |              |                      |                      |      |
| Коментар:                                |                     |              |                      |                      |      |

Малюнок 3 – встановлення відсотка задоволення в угоді з клієнтом

Після реєстрації відсотка задоволення необхідно в угоді встановити статус «Виграно» і зазначити, що етап «Зафіксувати результат виграної угоди» виконано. Після виконання останнього етапу в угоді автоматично встановлюється прапорець «Закрита» (Мал. 4).

| ← → ☆             | Продаж акумуляторів для легкових автомобілів (Угода з клієнтом)                     | I :  | × |
|-------------------|-------------------------------------------------------------------------------------|------|---|
| Головне Взаєм     | <u>юдії Документи по угоді Оточення угоди Ппан проекту Файли Задачі Мої замітки</u> |      |   |
| Записати та за    | акрити Записати 📄 Створити на підставі 🔹 Взаємодії 🔹 💽 🖬 Звіти 🔹                    | Ще - | ? |
| Клієнт: Протон ТО | В 🕒 Оферта: Продаж автотоварів                                                      |      | Ŀ |
| Загальна інформ   | ація Учасники (3) Первинний попит (1)                                               |      |   |
| Найменування:     | Продаж акумуляторів для легкових автомобілів Код: 00-00000004                       |      |   |
| Відповідальний:   | Відповідальний: Осенєва Тетяна 🔹 🖉 Початок: 25.10.2022 Закінчення: 15.11.2022       |      |   |
| Потенціал:        | 7 137,27 🗉 USD 🖹 Ймовірність: 87 🖳                                                  |      |   |
| Первинний інтере  |                                                                                     |      |   |
| Канал:            | Реклама на телебаченні 🔹 🖉                                                          |      |   |
| Джерело:          | Рекламна акція на телебаченні 🗾 👻                                                   |      |   |
| Стан              |                                                                                     |      |   |
| Статус:           | Виграна 🧭 Закрита Причина програшу:                                                 |      |   |
| Вид угоди:        | Типовий продаж 🕑 🧸 Карта маршруту бізнес-процесу 💌                                  |      |   |
| Етап:             |                                                                                     |      |   |
|                   |                                                                                     |      |   |
| Коментар:         |                                                                                     |      |   |
|                   |                                                                                     |      | J |

Малюнок 4 – встановлення статусу «Виграна» та закриття угоди

У випадках, коли домовленості з клієнтом не досягнуті і продаж товарів не передбачається, угода вважається програною.

Завдання: Зафіксувати програш угоди

Програш угоди можна зафіксувати на будь-якому етапі оформлення угоди. Для цього потрібно натиснути

на піктограму у формі угоди і у відповідному реквізиті обов'язково встановити причину програшу угоди. Список причин програшу угоди зберігається у довіднику «Причини програшу угод» (розділ «CRM і маркетинг» – «Настройки та довідники») (Мал. 5).

Спочатку у довіднику зареєстровано одну напередвизначену причину – «Програш конкуренту», за потреби користувач може додати будь яку кількість причин програшу.

Після вибору причини «Програш конкуренту», на сторінці «Учасники» необхідно зареєструвати інформацію про конкурента, який виграв угоду.

На закладці «Первинний попит» по кнопці «Встановити» – «Причина незадоволення» менеджер заповнює причину незадоволення попиту. Список причин незадоволення попиту зберігається у довіднику «Причини незадоволення попиту» (розділ «CRM і маркетинг» – «Настройки та довідники»).

| 🔶 🕂 Продаж автотоварів (Угода з клієнтом) 🖉 і 🗴                                                                 |
|----------------------------------------------------------------------------------------------------|
| Головне <u>Взаємодії Документи по угод</u> і <u>Оточення угоди Ппан проекту Файли Задачі</u> <u>Мої замітки</u> |
| Записати та закрити Записати 📄 Створити на підставі - Взаємодії - 💽 - 📦 Звіти - Ще - ?                          |
| Клієнт: АЛЬЯНС-БУД ТОВ 🗗 Оферта: Поставка автотоварів 🗗                                                         |
| Загальна інформація Учасники (2) Первинний попит (1)                                                            |
| Найменування: Продаж автотова ив Код: 00-00000003                                                               |
| Відповідальний: Осенєва Тетяна + Ф Початок: 21.10.2022                                                          |
| Потенціал: 30 000, 🕼 USD 🖶 Ймовірність: 0 🖳                                                                     |
| Первинний інтерес                                                                                               |
| Канал: • Ф                                                                                                    |
| Джерело:                                                                                                    |
| Стан                                                                                                    |
| Статус: Програна • Закрита Причина програшу: Програш конкуренту • 🗗                                             |
| Вид угоди: Типовий продаж 🗗 🥉 Карта маршруту бізнес-процесу 💽                                                   |
| Етап: Первинний контакт                                                                                         |
| Додати Ще -                                                                                                    |
| Виграв угоду Партнер Роль парт Контактна особа Роль конта Коментар                                              |
| АЛЬЯНС-БУД ТОВ Клієнт Старенький Анатолій Ан Особа, яка Генеральний директор                                    |
| GelleoPlast CG Конкурент Фригман Марк Має кращий асортимент                                                     |
|                                                                                                    |
| Додати Встановити -                                                                                             |
| Опис потреби клієнта Сума Відсоток задовол Причина незадоволення Ки                                             |
| Потреба в автозапчастинах для буді 500 000,00 Не влаштовують умови продажу                                      |
|                                                                                                    |

Малюнок 5 - внесення інформації про програш до угоди з клієнтом